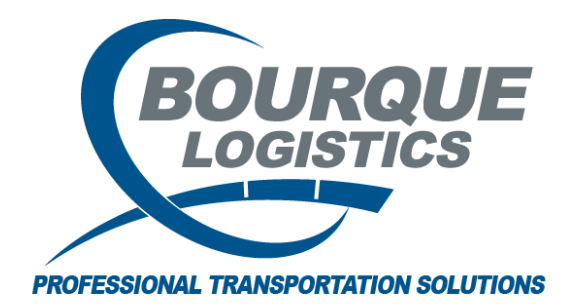

Reapplying CLMS on Multiple Trips RAILTRAC<sup>®</sup> Revision Number 2 4/7/2017

When CLMs and Origin/Destination Criteria are adjusted in RAILTRAC, reapplying CLMs to correct car and/or trip statuses sometimes becomes necessary. CLMs can be reapplied from anywhere a trip resides in the database.

In this example, we'll reapply CLMs on multiple open trips.

Once logged in to RAILTRAC, click on the Main tab and select Current. Then, select Open Shipments.

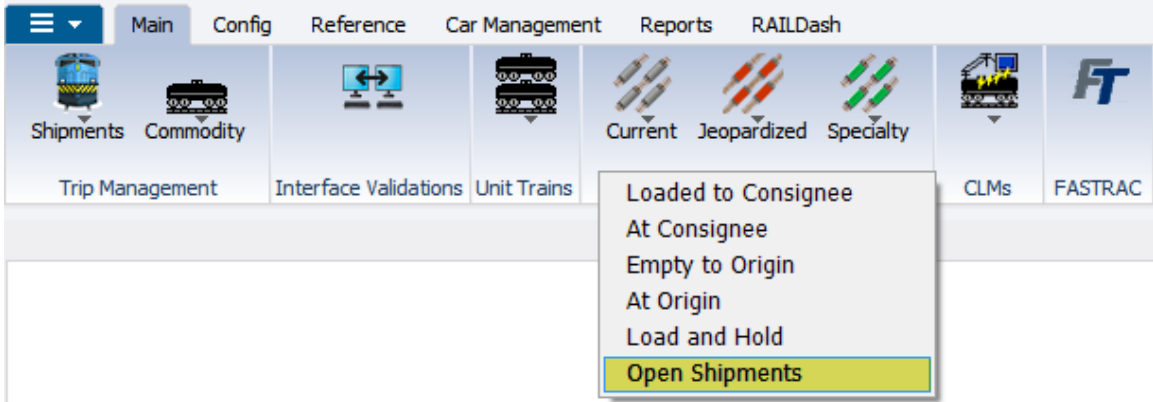

Multiple cars can be selected for reapplication of CLMs by querying a batch of car numbers. To query a batch of car numbers, click Cancel on the Get Data For Open Shipments window.

| YSTEM DEFAULT   |   |    |     |    | Set as Default Save Setup Delete Setup |
|-----------------|---|----|-----|----|----------------------------------------|
| Column          |   | Wh | ere |    | Value                                  |
| Car Init        |   | =  | •   | 1  |                                        |
| Car No.         |   | =  | -   | 1  |                                        |
| Ship Date Time  | - | =  | -   | 1  | 00/00/00                               |
| Customer Number | - | =  | -   | 0  |                                        |
| Customer Name   | - | =  | -   | 0  |                                        |
| Fleet ID        |   | =  | -   | 0  |                                        |
|                 |   | ſ  | Ad  | ld | Delete                                 |

## Next, select the Get Data – Batch icon.

| Open Shipments 🗙           |                     |             |                  |            |            |          |
|----------------------------|---------------------|-------------|------------------|------------|------------|----------|
| 📣 <u> </u> 🛤 🔟 🛛 오 🖹 🎭     | 3= 🗙 🔛 🖳 🛎 🛙        | I 🔡 🖗 🖓 🐉   | 🔡   📕   FT 👻     |            | •          | Row      |
| Sort By Column Asc         | Find Column         | Where Value | And              | /Or        |            |          |
| Car Ini Get Data Batch 🖉 🔽 |                     |             | And              |            |            |          |
| Car No. 💌 🔽                |                     |             | 🚽 And            | •          |            |          |
|                            |                     |             | 🗶 And            | •          |            |          |
| Add Delete Sort            | Add Delete          | Apply Reset | Save Select      | ]          |            |          |
|                            | Trace Open Shipmen  | its 3,      | 28/2017 08:22:01 |            |            |          |
| Car ID Ship Date Consign   | nee No. Consignee N | lame BOL    | . Fleet          | Grp Origin | Origin ETA | Destinat |
|                            |                     |             |                  |            |            |          |
| •                          |                     |             |                  |            |            |          |
|                            |                     |             |                  |            |            | Detail 🔺 |
|                            |                     |             |                  |            |            |          |

Any cars on your computer's clipboard will automatically appear in the Batch Search field. Click OK.

| R | T Batch Search                                                                                                    | X                                                    |   |
|---|----------------------------------------------------------------------------------------------------|------------------------------------------------------|---|
|   | Search By:                                                                                                    | Car ID (Car Init+Car No.) 🔻                          | ] |
|   | Enter Data Separated<br>by Comma, Tab or<br>Carriage Return (ex<br>ABCX8976,<br>ABCX064699<br>or<br>ABCX008976<br>ABCX64699 ) | ECUX555176<br>ECUX561035<br>ECUX564054<br>ECUX569049 |   |
|   |                                                                                                    | OK All Cancel                                        |   |

The Trace Open Shipments screen will open. This screen consists of two sections, List Detail and Shipment Detail. When the Trace Open Shipments screen opens, the List Detail portion of the screen will be activated, as shown by the blue box below.

| Open Shipments 2      | ×                  |                                     |                     |                   |         |                  |                 |       |                    |                  | -                       |                    |           |                |            |
|-----------------------|--------------------|-------------------------------------|---------------------|-------------------|---------|------------------|-----------------|-------|--------------------|------------------|-------------------------|--------------------|-----------|----------------|------------|
| 🛥 🐽 🛤 🎦 🗍 S           | 2 🖻 🔥 🚸            | 3= X 📓 🗟 🚭 😫 🙂 🛢                    | 📖 📕 Pr 🗸 🗌          |                   |         |                  | Row 1           | of 4  |                    |                  |                         |                    |           |                |            |
| Sort By Column        | Asc                | Find Column Where Value             | An                  | d/Or              |         |                  |                 |       |                    |                  |                         |                    |           |                |            |
| Car Init              | - 7                |                                     | 💌 An                | d 💌               |         |                  |                 |       |                    |                  |                         |                    |           |                |            |
| Car No.               | - 🛛                |                                     | 💌 An                | d 💌               |         |                  |                 |       |                    |                  |                         |                    |           |                |            |
|                       |                    |                                     | 💌 An                | d 🚽               |         |                  |                 |       |                    |                  |                         |                    |           |                |            |
| Add Delete S          | Sort               | Add Delete Apply Res                | t Save Select       |                   |         |                  |                 |       |                    |                  |                         |                    |           |                |            |
|                       |                    |                                     |                     |                   | _       |                  |                 | _     |                    |                  |                         |                    |           |                |            |
|                       |                    | Trace Open Shipments                | 28/2017 08:52:58    |                   |         |                  |                 |       |                    |                  |                         |                    |           |                |            |
| Car ID Ship Dat       | te Consign         | ee No. Consignee Name BO            | L Flee              | t Grp Origin      |         | Origin ETA       | Destina         | tion  | Destination ETA    | Status Commodity | Comm Name               | Trip Ref 1         | Trip Re 2 | Trip Ref 3     | Trip Ref 4 |
| CUX 3331/6 10/12/20   |                    | HATTONICE IN A LOCATOR COLO         |                     | Commenter         |         | 10/20/2000 2     | CC1700 BAIROU   |       | Ebioree            | 1 0003012131     |                         | Hot List Commonly  |           |                |            |
|                       |                    |                                     |                     | Commence          | 1000    | 10/11/2005 1     | 1.00-00 BATRON  | CT 14 | 10/7/2027 12:00-00 |                  | DOCTOR FREE CO. M. FREE | HOLEIST COMMENTS.  | -         |                | 1114077    |
| CCUX 361033 10/4/200  | Current Location   | RATECHOF IA Y 10/22/05 00:00        | U033302 DA3C        | Comments:         | UNDE LA | meditor Comme    | ate:            | GE DA | Shinner            | t Comments:      | PROPTEDE CO VE BOOK     | Hot List Comments: |           | 04/11/12 15:10 | 014033     |
| FCLX 564054 10/11/2   | 005 00-1 50880/564 | 44800 BDS TEST CHEMICAL COMPANY 10  | 0836399 8450        | ACCH ANCHOR       | MGE LA  | 10/18/2006 1     | 15-56-00 BATRON | GF 14 | 10/14/2005 12:56-0 | 1 0005025857     | PROPYLENE CG VL PLEK    |                    |           |                | LI14855    |
|                       | Current Location   | RE BATROUGE LA Y 10/27/06 00:00     | LON                 | Comments:         | b       | peditor Comme    | nts             |       | Shipmer            | t Comments:      |                         | Hot List Comments: |           |                |            |
| ECLIX 569049 10/20/20 | 006 00: 508BDS64   | 44800 BDS TEST CHEMICAL COMPANY 100 | 0836400 BASC        | 6 BTC4 ANCHOR     | LAGE LA | 3/8/2017.09:     | 29:00 BATROU    | GE LA | 10/23/2006 14:28:0 | 1 0005025857     | PROPYLENE OG VL BULK    |                    |           |                | U14855     |
|                       | Current Location   | RE BATROUGE LA Y 10/27/05 00:00     | LON                 | Comments:         | Đ       | peditor Comme    | nts:            |       |                    | t Comments:      |                         | Hot List Comments: | _         | 04/11/12 15:10 |            |
|                       |                    |                                     |                     |                   |         |                  |                 | List  | Detail             |                  |                         |                    |           |                |            |
| *                     |                    |                                     |                     |                   | ,       | 11               |                 |       |                    |                  |                         |                    |           |                | ,          |
|                       |                    |                                     |                     |                   |         |                  | Detail 🖌        | 000   | ▼ List             |                  |                         |                    | -         |                |            |
| Detail Customer       | Product Ro         | ute Code Car Assignment CLM History | Car Profile         |                   |         |                  |                 |       |                    |                  |                         |                    |           |                |            |
| ECUX 555176   10/1    | 2/06               |                                     |                     |                   |         |                  |                 |       |                    |                  |                         |                    |           |                |            |
| E Detail Only         | Shipment Info      | ermation                            |                     |                   |         |                  |                 |       |                    |                  |                         |                    |           |                |            |
| CLM History           | Car ID:            | ECUX  555176                        | Origin:             | BAYTOWN           | TX 💌    | LOT #            |                 |       |                    |                  |                         |                    |           |                |            |
| Reapply CLMs          | Ship Date:         | 10/12/06 00:00                      | Destination:        | BATROUGE          | LA 💌    | Trip Ref 2       |                 |       |                    |                  |                         |                    |           |                |            |
| Detention Detail      | Consignee No.:     | (1) 5838D5644800                    | Release:            | BATROUGE          | LA 💌    | THIS IS 20 BYTE  |                 |       |                    |                  |                         |                    |           |                |            |
| Vew Diversion         | Consignee Nm:      | BOS TEST CHEMICAL CO US             | Return:             | BAYTOWN           | TX 💌    | Trip Ref 4       | U05076          |       |                    |                  |                         |                    |           |                |            |
| QR Create Diversion   | Care Of Name:      |                                     | Requested Deliver   | r: 00/00/00 00:00 |         | Trip Ref5:       |                 |       |                    |                  |                         |                    |           |                |            |
| Shan Form             | Route Code:        | BT-644800-13312                     | Consign Notificatio | n: 10/19/06 08:17 | Est 💌   | Trip Ref6:       |                 |       |                    |                  |                         |                    |           |                |            |
| A Mat Liste           | Route Desc:        | LP-BATON-ON                         | Consign Delivery:   | 10/21/06 02:30    | Est 💌   | Master Origin:   |                 |       |                    |                  |                         |                    |           |                |            |
| (F) Commaster         | Shipment Type:     | 01 - Plant to Customer              | Consign Release:    | 10/22/06 05:00    | Est 💌   | Master Trip No.: |                 |       |                    |                  |                         |                    |           |                |            |
| Connerts              | Order Number:      | 49103451350010 BOL No.: 1000862127  | Trip Close:         | 10/27/06 05:00    | Est 💌   | Import Source:   |                 |       |                    |                  |                         |                    |           |                |            |
| Commit. Shipped       | Shipper No.:       | USI8-M0102 BT Cust PO: STO          | Previous Trip Close | : 10/04/06 00:00  |         | Import Date:     | 10/12/06 12:06  |       |                    |                  |                         |                    |           |                |            |
| O Trouble Log         | Trip status:       | Open 🖉 Car status: 1 - To Consigned | Current Location:   | BATROUGE          |         |                  |                 |       |                    |                  |                         |                    |           |                |            |
| Calc Route Detail     | Pleet:             | BASCS Group: BTB1                   | Site Code:          | Y - Customer No   | thed 💌  |                  |                 |       |                    |                  |                         |                    |           |                |            |
|                       | Ext Dest Codes     | Premaid Car Canadiana Canad         | TA Cassimus         | 10/10/06 00:00    |         |                  | 0               |       |                    |                  |                         |                    |           |                |            |
|                       | Diverted:          | No BiD Daver                        | FTA Origin:         | 10/26/06 22:17    |         |                  |                 |       |                    |                  |                         |                    |           |                |            |
|                       | Free Runner:       | No Suppler Ship: No Extracted:N     | Bil Detention:      | YES               | 1       |                  |                 |       | Shipment Detail    |                  |                         |                    |           |                |            |
|                       | Supplier Code:     | Name:                               | L/F:                | Load              | 1       |                  |                 |       |                    |                  |                         |                    |           |                |            |
|                       |                    |                                     |                     |                   |         |                  |                 |       |                    |                  |                         |                    |           |                |            |
|                       | CSR NO.1           |                                     | Road:               | CN                |         |                  |                 |       |                    |                  |                         |                    |           |                |            |

Use Shift or CTRL + Left Click to highlight the cars that require reapplication of CLMs. In this case, reapplying CLMs will change the cars in the List View from Status 1 to Status 2.

|                | Trace Open Shipm                 | ients 4/6/2017 15:4 | 9:20             |                     |             |                 |                           |           |                    |            |            |            |
|----------------|----------------------------------|---------------------|------------------|---------------------|-------------|-----------------|---------------------------|-----------|--------------------|------------|------------|------------|
| Car ID         | Ship Date Consignee No. Consigne | e Name BOL          | Fleet Grp Origin | Origin ETA          | Destination | Destination ETA | Status Commodity          | Comm Name | Trip Ref 1         | Trip Ref 2 | Trip Ref 3 | Trip Ref 4 |
| ECUX 555176    |                                  |                     |                  |                     |             |                 |                           |           |                    |            |            |            |
| o <sup>0</sup> |                                  |                     |                  | Expeditor Comments: |             | Shipmen         | Comme <mark>nts:</mark>   |           |                    |            |            |            |
| ECUX 561035    |                                  |                     |                  |                     |             |                 |                           |           |                    |            |            |            |
| 6 d°           |                                  |                     |                  | Expeditor Comments: |             | Shipmen         | Comme <mark>nts:</mark>   |           |                    |            |            |            |
| ECUX 564054    |                                  |                     |                  |                     |             |                 |                           |           |                    |            |            |            |
| e <sup>0</sup> |                                  |                     |                  | Expeditor Comments: |             | Shipmen         | Comme <mark>nts:</mark>   |           |                    |            |            |            |
| ECUX 569049    |                                  |                     |                  |                     |             |                 |                           |           |                    |            |            |            |
| 0 of           | Current Location: BATROUGE U     |                     | UP Comments:     | Expeditor Comments: |             | Shipmen         | t Comme <mark>nts:</mark> |           | Hot List Comments: |            |            |            |
|                |                                  |                     |                  |                     |             |                 |                           |           |                    |            |            |            |
| <              |                                  |                     |                  |                     |             |                 |                           |           |                    |            |            | •          |

| ng Open Shipments 🤇<br>Ο 📢 🚉 🎾 🛄 🖟 | ×<br>2. 🗄 🎝 🤣    | ]= X 🔡 🗟 🖻              | 1 🔡 🖗 🗭 👼 🚦            | 🛯 📕   FT 🗸 🗌         |                    |        | •                              | Row      | 1 of 4      |     |         |
|------------------------------------|------------------|-------------------------|------------------------|----------------------|--------------------|--------|--------------------------------|----------|-------------|-----|---------|
| ort By Column<br>ar Init           | Asc              | Find Column             | Where Value            | And                  | /Or                |        |                                |          |             |     |         |
| r No.                              | <b>v</b>         |                         |                        | And                  | •                  |        |                                |          |             |     |         |
|                                    |                  | -                       | =                      | 💌 And                | -                  |        |                                |          |             |     |         |
| id Delete                          | Sort             | Add Delete              | Apply Reset            | Save Select          | ]                  |        |                                |          |             |     |         |
|                                    |                  | Trace Open Shipment     | s 4/6/                 | 2017 15:50:20        |                    |        |                                |          |             |     |         |
| ar ID Ship Dat                     | te Consigne      | ee No. Consignee Na     | me BOL                 | Fleet                | Grp Origin         |        | Origin ETA                     |          | Destination |     | Destin  |
| . 5551/6 10/12/2                   | 006 00:15088D564 | NABUU BUSTEST CHEM      | A 10/23/06 00:00       | 2127 BASCE           | Comments           | IN IX  | 10/26/2006 2<br>vpeditor Comme | :2:17:00 | BATROUGE    | LA  | 10/19/2 |
| 561035 10/4/20                     | 06 00:0 508BDS64 | 14800 BDS TEST CHEN     | ICAL COMPANY 100083    | 5582 BASCE           | ACCH ANCHOR        |        | 10/11/2006 1                   | 5:00:00  | BATROUGE    |     |         |
| è e e                              | Current Location | n: BATROUGE LA          |                        |                      | Comments:          |        | xpeditor Comme                 | nts:     |             |     |         |
| 564054 10/11/2                     | 006 00: 508BDS64 | H4800 BDS TEST CHEM     | ICAL COMPANY 100083    | 6399 BASCE           | ACCH ANCHOR        |        | 10/18/2006 1                   |          |             |     |         |
| ¢° (                               | Current Location | 1: BATROUGE LA          |                        |                      | Comments:          |        | xpeditor Comme                 | nts:     |             |     |         |
| 569049 10/20/20                    | 006 00: 508BDS64 | H4800 BDS TEST CHEM     | ICAL COMPANY 100083    | 6400 BASCE           | BTC4 ANCHOR        |        | 3/8/2017 09:                   | 29:00    |             |     |         |
| ి భి (                             | Current Location | N: BATROUGE LA          | R 10/25/06 00:00       | L CN UP              | Comments:          | E      | xpeditor Comme                 | nts:     |             |     |         |
|                                    |                  |                         |                        |                      |                    |        |                                |          |             |     |         |
|                                    |                  |                         |                        |                      |                    | _      |                                | _        | Detail 🔺 🔿  | 000 | ▼ List  |
| Detail Customer                    | Product Ro       | ute Code Car Assignmer  | t CLM History C        | ar Profile           |                    |        |                                |          |             |     | V LIJL  |
| IX 555176   10/1                   | 2/06             |                         |                        |                      |                    |        |                                |          |             |     |         |
| Detail Only                        | Shipment Info    | rmation                 |                        |                      |                    |        |                                |          |             |     |         |
| CLM History                        | Car ID:          | ECUX 555176             | 7                      | Origin:              | BAYTOWN            | TX 👻   | LOT #                          |          |             |     |         |
| ReApply CLMs                       | Ship Date:       | 10/12/06 00:00          | *                      | Destination:         | BATROUGE           | LA 👻   | TRIP REF #2                    |          |             |     |         |
| Detention Detail                   | Consignee No.:   | (1) 508BDS644800        |                        | Release:             | BATROUGE           | LA 👻   | TRIP REF #3                    |          |             |     |         |
| View Diversion                     | Consignee Nm:    | BDS TEST CHEMICAL COMP  | PANY                   | Return:              | BAYTOWN            | TX 👻   | TRIP REF #4                    | U05076   |             |     |         |
| 7 Create Diversion                 | Care Of Name:    |                         |                        | Requested Delivery:  | 00/00/00 00:00     | ]      | Trip Ref5:                     |          | <b>.</b>    |     |         |
| Shop Form                          | Route Code:      | (I) BT-644800-13312     |                        | Consign Notification | 10/27/06 00:00     | Est 💌  | Trip Ref6:                     |          | •           |     |         |
| Hot Lists                          | Shinment Type:   | 01 - Plant to Customer  |                        | Consign Delivery:    | 10/22/06 05:00     | EST 💌  | Master Origin:                 |          |             |     |         |
| Comments                           | Order Number:    | 49103451350010 BOL No.  | : 1000862127           | Trin Close:          | 10/22/06 05:00     | Est 💌  | Import Source:                 |          |             |     |         |
| Comm. Shipped                      | Shipper No.:     | USI8-M0102 BT Cust PO   | : STO                  | Previous Trip Close: | 10/04/06 00:00     |        | Import Date:                   | 10/12/06 | 12:06       |     |         |
| ) Trouble Log                      | Trip Status:     | Open 💌 Car Stat         | us: 1 - To Consignee 💌 | Current Location:    | BATROUGE           | LA 🖵   | ]                              |          |             |     |         |
| Calc Route Detail                  | Fleet:           | BASC6 Group:            | BTB1 💌                 | Site Code:           | A - Arrival at Rai | yard 🖵 | ]                              |          |             |     |         |
|                                    | Shop Move:       | No 🗨 One Way/RT         | Round Trip             | CLM Date/Time:       | 10/23/06 00:00     |        |                                |          |             |     |         |
|                                    | Frt Pmt Code:    | Prepaid 🗨 Car Condition | n: Good 🗨              | ETA Consignee:       | 10/19/06 01:35     |        |                                |          |             |     |         |
|                                    | Diverted:        | No 💌 B/O Days:          | 0                      | ETA Origin:          | 10/26/06 22:17     | 1      |                                |          |             |     |         |
|                                    | Free Runner:     | No Supplier Ship: N     | Extracted: No          | Bill Detention:      | YES 💌              | 1      |                                |          |             |     |         |
|                                    | CSR No :         | wame:                   |                        | L/E:<br>Road:        |                    | 1      |                                |          |             |     |         |
|                                    | Unit Train ID:   | Sales Rep:              |                        |                      | <u> </u>           |        |                                |          |             |     |         |
|                                    | Child Hair 101   |                         |                        | 1                    |                    |        |                                |          |             |     |         |
|                                    |                  |                         |                        |                      |                    |        |                                |          |             |     |         |
|                                    |                  |                         |                        |                      |                    |        |                                |          |             |     |         |
|                                    |                  |                         |                        |                      |                    |        |                                |          |             |     |         |
|                                    | lia al secia     |                         |                        |                      |                    |        |                                |          |             |     |         |
| JLIVIS APP                         | plied wir        | ndow will ap            | pear. Clic             | к ОК.                |                    |        |                                |          |             |     |         |
| Mc Applied                         |                  |                         | x                      |                      |                    |        |                                |          |             |     |         |
| LIVIS Applied                      |                  |                         |                        |                      |                    |        |                                |          |             |     |         |
|                                    |                  |                         |                        |                      |                    |        |                                |          |             |     |         |
|                                    |                  |                         |                        |                      |                    |        |                                |          |             |     |         |
|                                    |                  |                         |                        |                      |                    |        |                                |          |             |     |         |
|                                    | LMs have         | e been reappli          | ed.                    |                      |                    |        |                                |          |             |     |         |
|                                    |                  |                         |                        |                      |                    |        |                                |          |             |     |         |
|                                    |                  |                         |                        |                      |                    |        |                                |          |             |     |         |

## Click ReApply CLMs to reapply CLMs for selected cars.

OK

## The cars will now appear in the correct status.

|   |             | Trace Open Shipments                                          |                    |               | 4/6/201/ 16:14:2 | 9          |       |       |                 |       |                     |             |         |                     |         |            |                      |        |
|---|-------------|---------------------------------------------------------------|--------------------|---------------|------------------|------------|-------|-------|-----------------|-------|---------------------|-------------|---------|---------------------|---------|------------|----------------------|--------|
|   | Car ID      | Ship Date                                                     | Consignee No.      | Consignee Na  | me               | BOL        | Fleet | Grp   | Origin          |       | Origin ETA          | Destination |         | Destination ETA     | Status  | Commodity  | Comm Name            | Trip R |
|   |             |                                                               |                    |               |                  |            |       |       |                 |       |                     |             |         |                     |         | 0005012131 |                      |        |
|   | ø           | Currer                                                        | nt Location: BATRO |               |                  |            |       | Comm  | ients:          | Ехрес | litor Comments:     |             |         | Shipmen             | t Comme | nts:       |                      | н      |
|   | ECUX 561035 | 10/4/2006 00:                                                 | 0  5088DS644800    | BDS TEST CHEN | ICAL COMPANY     | 1000835582 | BASC6 | ACCH  | ANCHORAGE       | LA    | 10/11/2006 15:00:00 | BATROUGE    | LA      | 10/7/2006 17:00:00  | 2       | 0005025857 | PROPYLENE CG VL BULK |        |
|   | è 🗳         | Curren                                                        | nt Location: BATRO | UGE LA        | Y 10/27/06 00    | :00 L CN   |       | Comm  | ients:          | Expec | litor Comments:     |             |         | Shipmen             | t Comme | nts:       |                      | н      |
|   | ECUX 564054 | 10/11/2006 00                                                 | :1508BDS644800     | BDS TEST CHEN | ICAL COMPANY     | 1000836399 | BASC6 | ACCH  | ANCHORAGE       | LA    | 10/18/2006 15:56:00 | BATROUGE    | LA      | 10/14/2006 17:56:00 | 2       | 0005025857 | PROPYLENE CG VL BULK |        |
|   | \$°         | Curren                                                        | nt Location: BATRO | UGE LA        | Y 10/27/06 00    | :00 L CN   |       | Comm  | ients:          | Expec | litor Comments:     |             |         | Shipmen             | t Comme | nts:       |                      | н      |
|   | ECUX 569049 | 10/20/2006 00                                                 | : 5088DS644800     | BDS TEST CHEM | ICAL COMPANY     | 1000836400 | BASC6 | BTC4  | ANCHORAGE       | LA    | 3/8/2017 09:29:00   | BATROUGE    | LA      | 10/23/2006 14:28:00 | 2       | 0005025857 | PROPYLENE CG VL BULK |        |
|   | è 🗳         | Current Location: BATROUGE LA Y 10/27/06 00:00 L CN Comments: |                    |               |                  |            |       | Expec | litor Comments: |       |                     | Shipmen     | t Comme | nts:                |         | в          |                      |        |
|   |             |                                                               |                    |               |                  |            |       |       |                 |       |                     |             |         |                     |         |            |                      |        |
| 1 | 4           |                                                               |                    |               |                  |            |       |       |                 | III   |                     |             |         |                     |         |            |                      |        |